Alle ansatte har tilgang til Fagsystemer fra uansett lokasjon og enhet. Du kan også bruke det i fra privat enhet hjemmefra.

Fagsystemene er tilgjengelig på Min-side i fra kommunens nettsider.

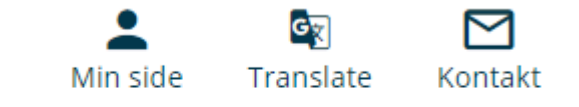

Trykk på knappen "LOGG INN" som tar deg til pålogging via ID-porten.

## Velkommen til Mir

På Min side finner du tjenester og informasjor

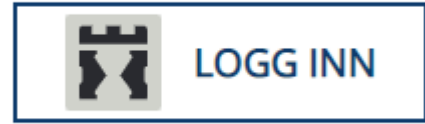

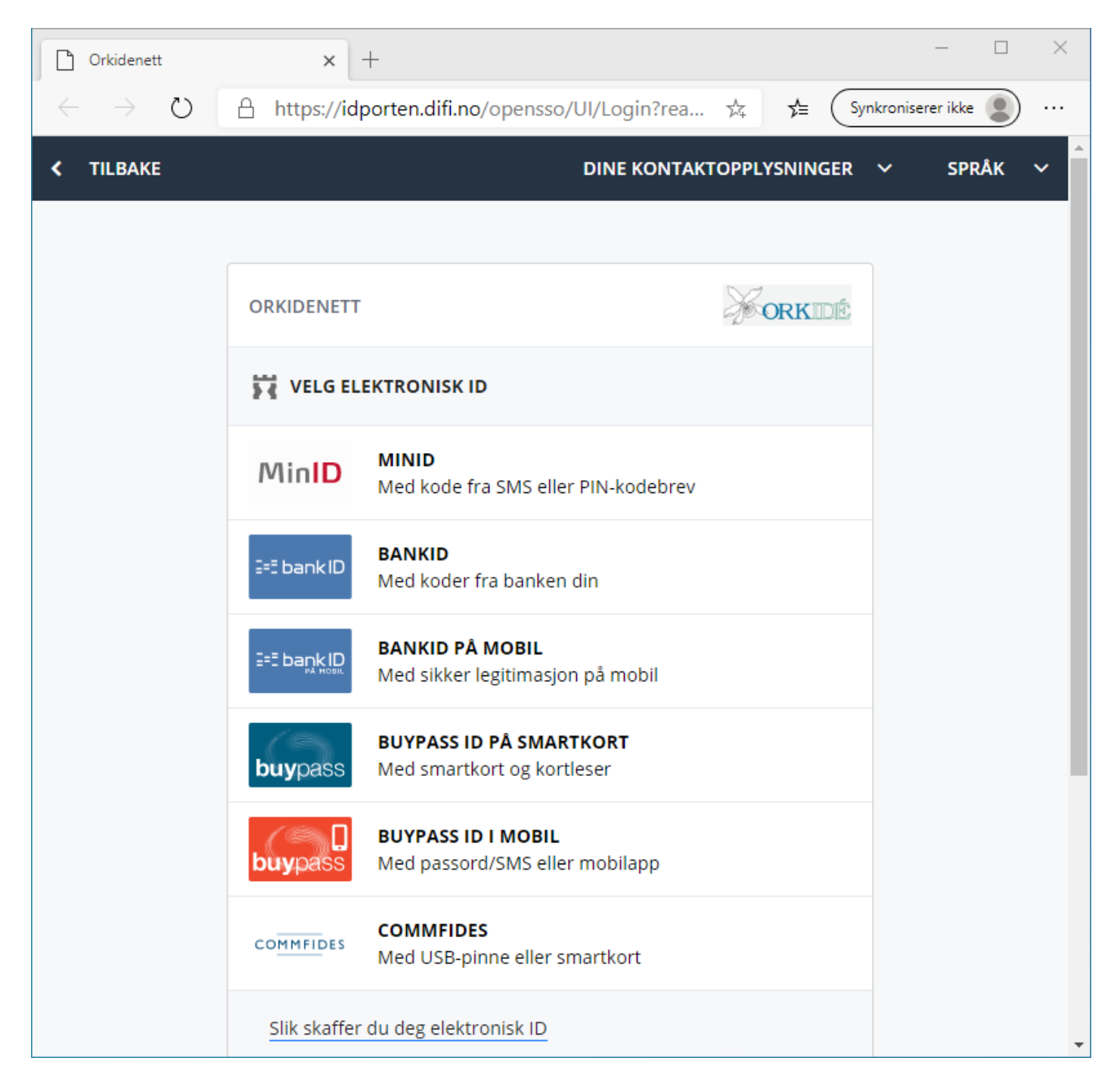

## Naviger deg til Ansatte -> Ansatt Fagsystem

Ved første oppstart kan du få følgende skjermbilde. Trykk på "Detect Receiver".

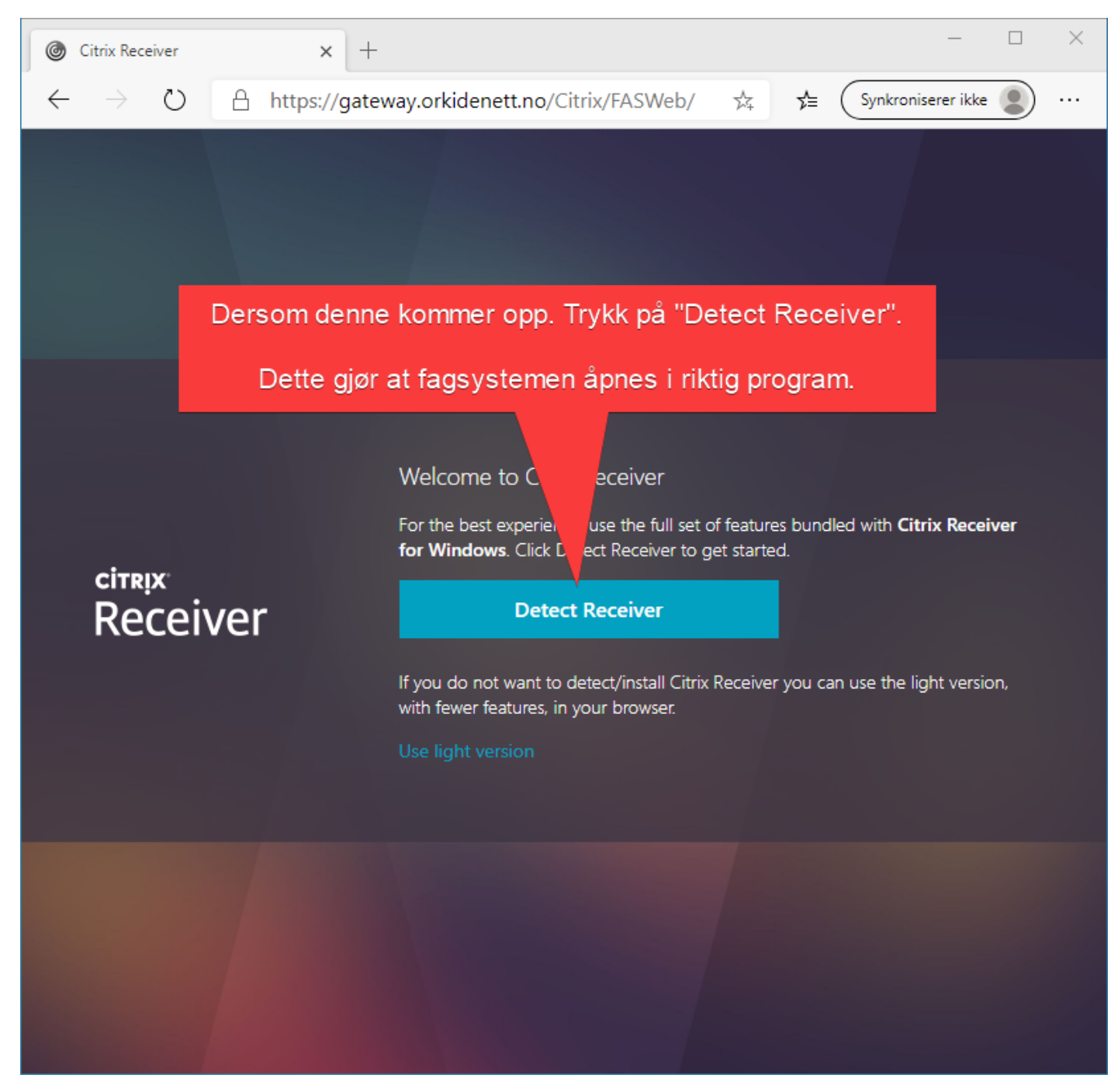

Velg deretter "Åpne" for å tillate dette.

Utseende på dette kan avvike noe mellom ulike nettlesere.

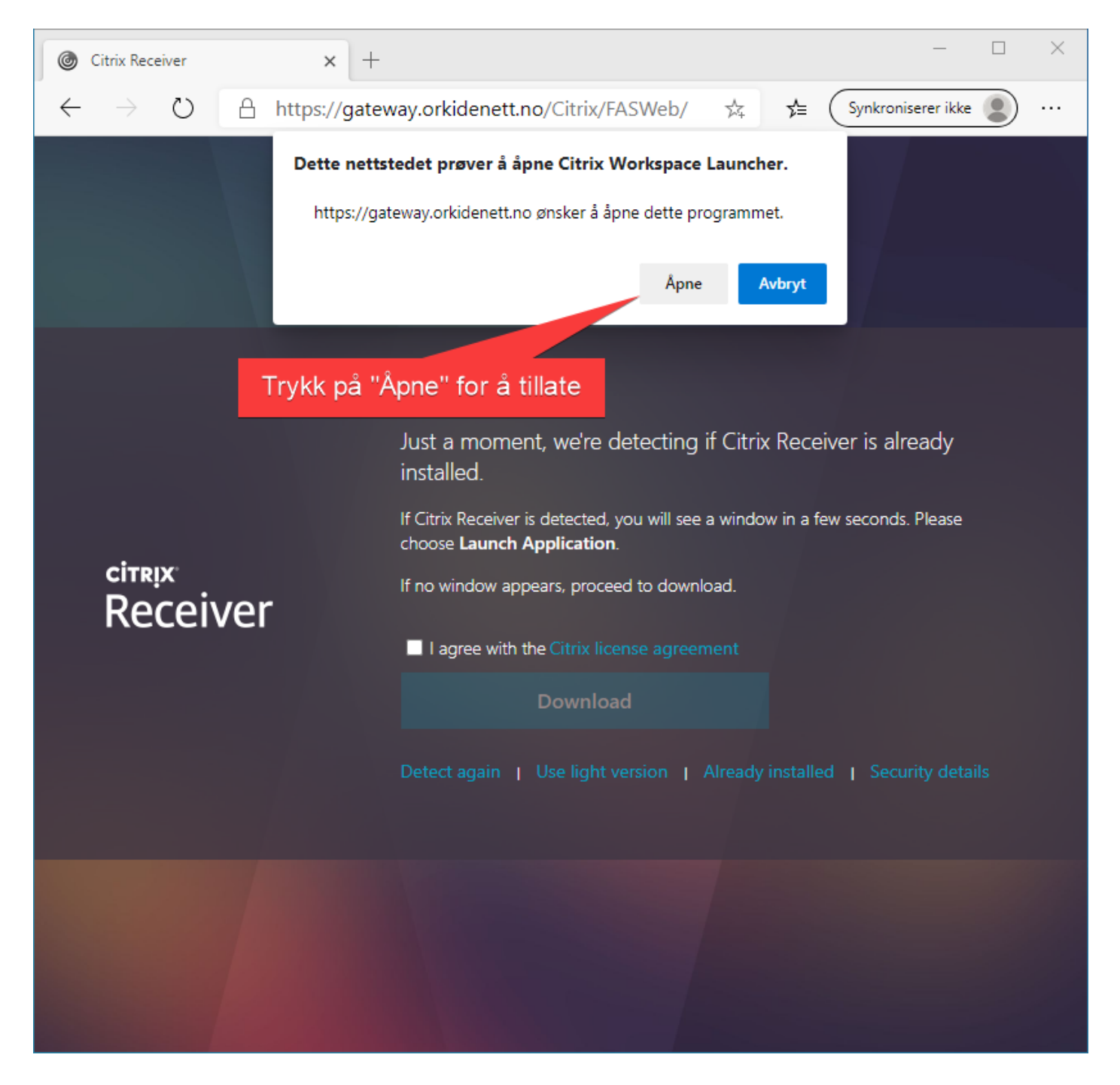

Du får nå opp alle fagsystemene du har tilgang til. Dersom du mangler noen må du ta det opp med din leder, som tar det videre med servicedesken.

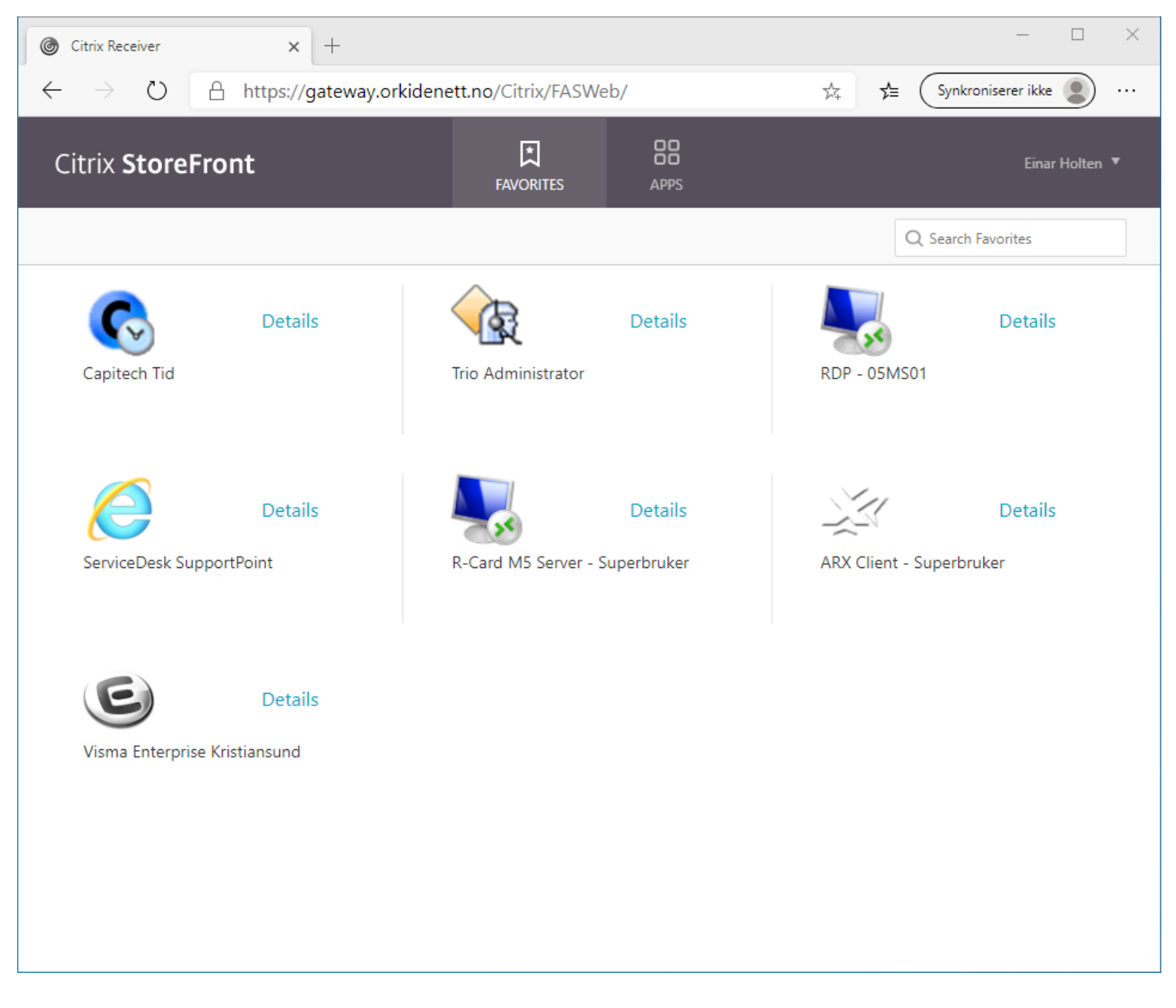

Når du velger et fagsystemet å starte får du denne meldingen opp. Velg "Åpne" for å tillate.

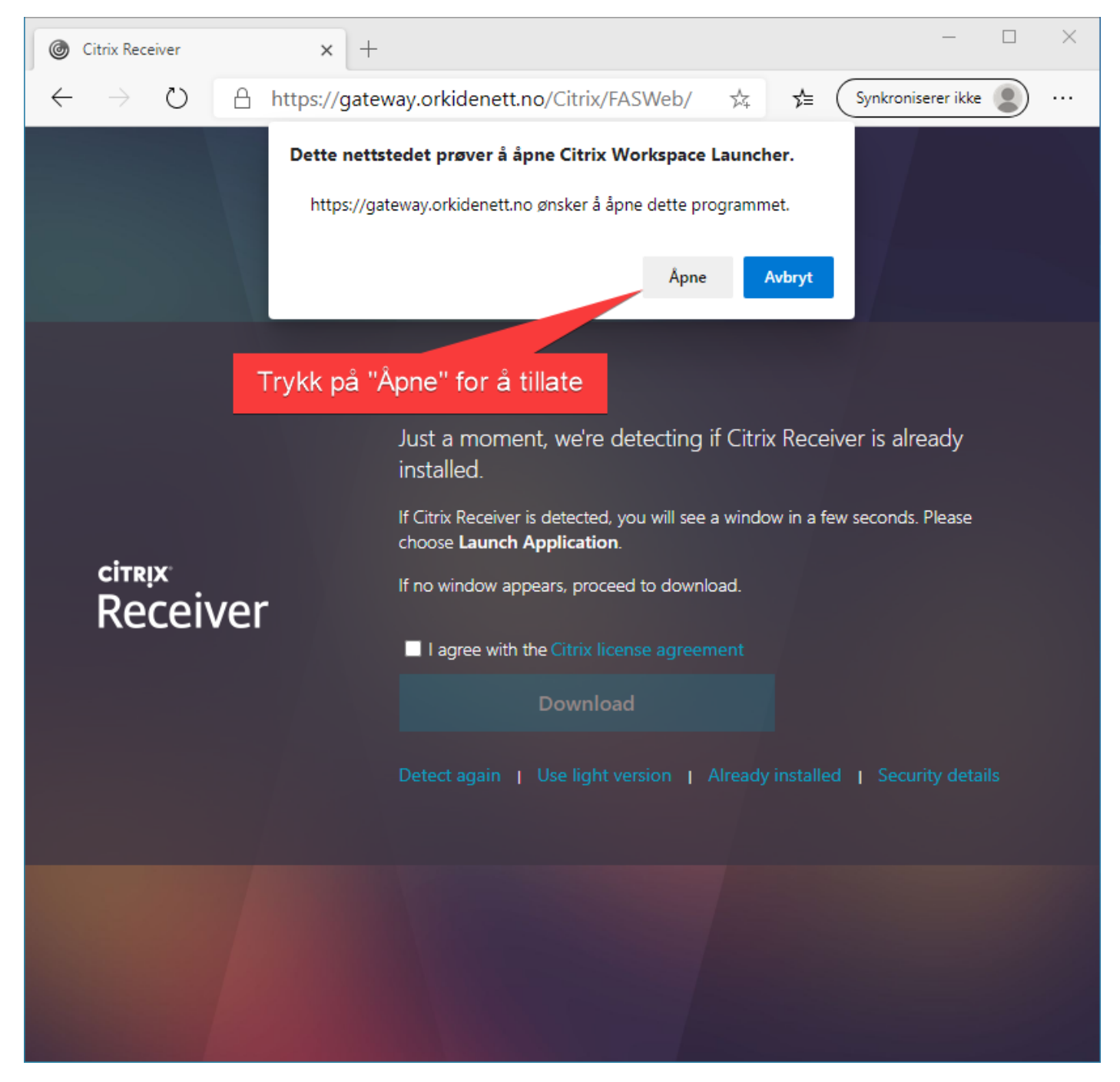

Du kommer nå tilbake til listen over fagsystemer.

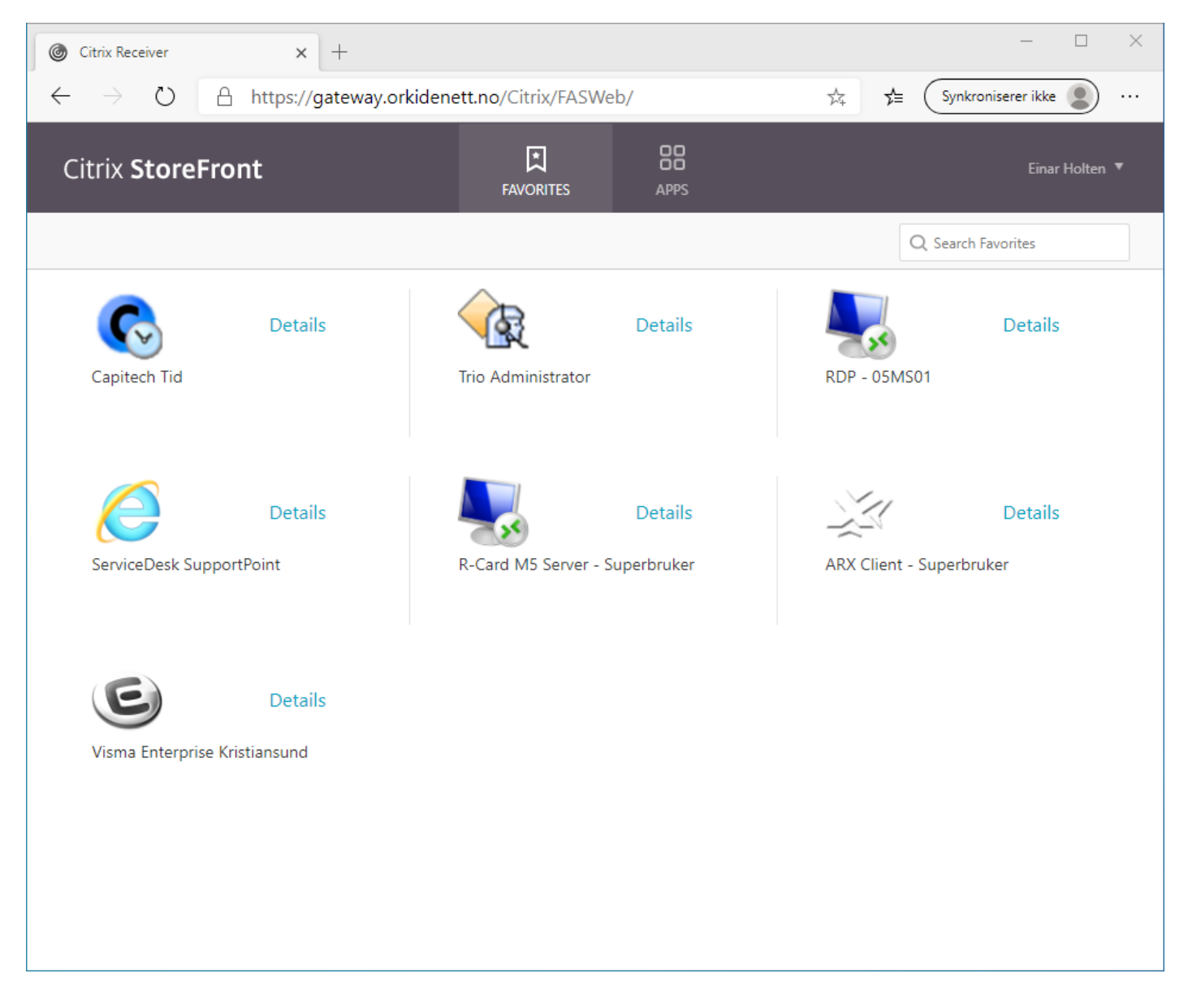

Velg fagsystemet du skal starte og det vil nå starte på riktig måte.

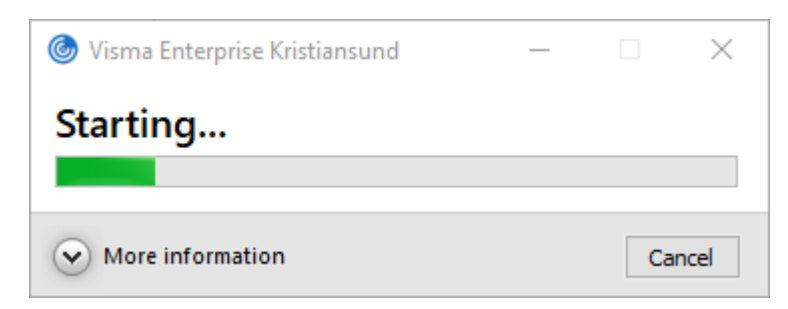

## Logge på i fra privat PC hjemmefra?

Du må installere Citrix Workspace før du fortsetter.

East ned Citrix Workspace

Velg "Download Citrix Workspace app for Windows"

Download Citrix Workspace app for Windows

(129 MB - .exe)

Version: 19.11.0.50 (1911)

Kjør filen og tillatt at den kjører. Følg instruksene og fullfør installasjonen.

Du kan nå fortsette påloggingen til Min-side

For andre enheter enn Windows
https://www.citrix.no/downloads/workspace-app/